# Stödmaterial

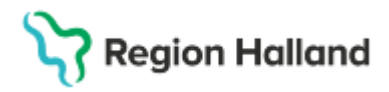

Gäller för: Region Halland

# Manual Cosmic – CDS Vårdskadeprevention

#### Hitta i dokumentet

<u>Sökväg CDS Vårdskadeprevention</u> <u>Specifika instruktioner</u> <u>Vårdplaner</u> <u>Upprätta ny vårdplan</u> <u>Dokumentation Dokumentation under</u> <u>påbörjade åtgärdssökord (behandlingssökord)</u> <u>påbörjas genom att högerklicka på det aktuella</u> sökordet. Välj därefter mellan de olika alternativen: Inför överflyttning av patient Vårdpersonal inom överflyttande avdelningen ansvarar för att: Avsluta och återöppnande av vårdplan Relaterade dokument Uppdaterat från föregående version

Manualen beskriver sökväg, upprättande och riskbedömning med CDS Vårdskadeprevention, aktivering av vårdplaner inom CDS-verktyget samt tillvägagångssätt vid dokumentation, avslut, övertag mellan olika avdelningar samt sökväg till upprättad vårdplan.

# Sökväg CDS Vårdskadeprevention

Sökväg: **Meny> CDS > Vårdskadeprevention> Aktuellt riskområde** Sedan kan utförd *riskbedömning och bedömning* dokumenteras.

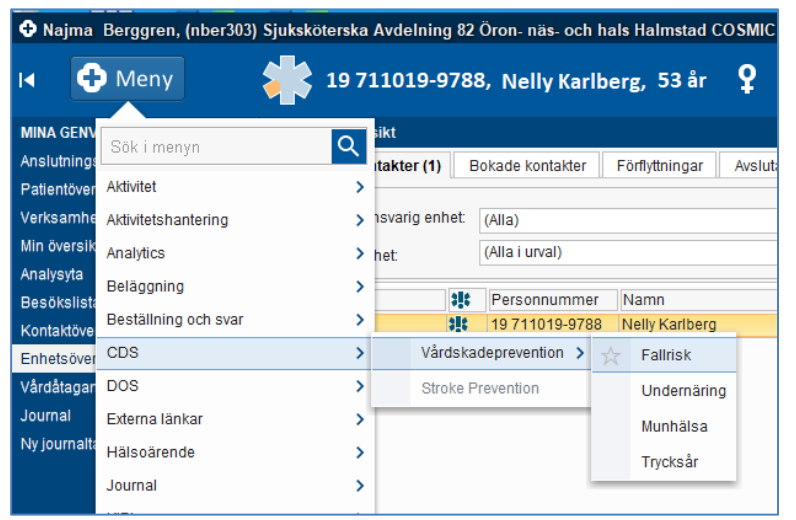

Bild 1. Sökväg CDS, Vårdskadeprevention

# Specifika instruktioner

#### Riskbedömning Fallrisk, Downton Fall Risk Index - DFRI

Automatisk överföring av läkemedelsuppgifter som är markerade som aktiva i läkemedelsjournalen. Vid öppning av beslutsstödet överförs information om läkemedel med ATC-kod:

- Diuretika C03
- Antihypertensiva läkemedel C02
- Medel vid parkinsonism N04
- Neuroleptika, lugnande medel och sömnmedel N05
- Antidepressiva läkemedel N06A

Cosmic manual: Manual Cosmic - CDS Vårdskadeprevention RH-16944

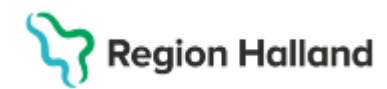

#### Riskbedömning Undernäring, Mini Nutritional Assessment - MNA

Psykisk stress eller akut sjukdom de senaste tre månaderna besvaras alltid med "Ja".

Längd och vikt är obligatoriska värden för att kunna dokumentera riskbedömning i CDSverktyget och för att kunna aktivera vårdplan, Undernäring. Om patientens tillstånd är sådant att vikt inte kan mätas säkerställs omvårdnadsåtgärderna i vårdplan, *Omvårdnad, Nutrition/Ätande* tills att vikt kan mätas.

#### Vårdplan Trycksår

Vårdplan Trycksår används för att dokumentera förebyggande åtgärder för att trycksår inte ska uppkomma eller befintligt trycksår inte ska försämras. Om patienten har trycksår där behandlingsplan finns för omläggning så upprättas även vårdplan, *Sårbehandlingsplan* som används till dokumentation av sårstatus, ordinationer och utförande av behandling.

### Vårdplaner

Vårdplaner används kliniköverskridande och vid överflyttning av patient till annan avdelning behålls vårdplanen aktiv så att den kan fortsätta att användas av nästa avdelning. Börja alltid med att ta reda på om det finns en upprättad vårdplan.

# Sökväg upprättad vårdplan

#### Journalen > Alla vårdplaner > Min vårdgivares vårdplaner

Markera: Gemensamma. Startdatum kan vara vägledande till att söka fram rätt vårdplan

| Journal:                                                                                                    |                |            |                           |
|----------------------------------------------------------------------------------------------------|----------------|------------|---------------------------|
| <ul> <li>Enhetens anteckningar</li> <li>Basdata - Min vårdgivare</li> <li>Basdata - Alla vårdgivare</li> </ul> | Klassificering | Startdatum | Medicinskt ansvarig enhet |
| Alla vårdplaner                                                                                                | Gemensamma     | 2025-02-06 | Kirurgikliniken           |
| <ul> <li>A C Min vårdgivares vårdplaner</li> </ul>                                                             | Gemensamma     | 2025-01-29 | Medicinkliniken Halmstad  |
| <ul> <li>Gemensamma (2025-02-06)</li> <li>Gemensamma (2025-01-29)</li> <li>Galla vårdplaner</li> </ul>         |                |            |                           |

Bild 2. Sökväg Vårdplan

Markera: **Symbolen för handen** vid **Gemensamma** för att kunna läsa vårdplanen. Om det har upprättats flera olika CDS vårdplaner så kommer du kunna läsa alla då det syns i kronologisk ordning.

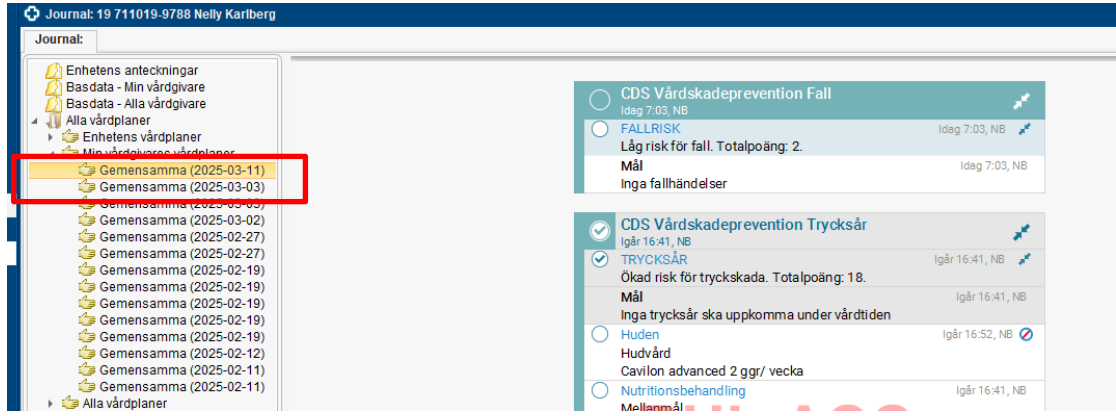

Bild 3. Sökväg: Markera symbolen med hand för att läsa tidigare upprättad vårdplan

Dokumentation i påbörjad vårdplan beskrivs under avsnittet: "Dokumentation i vårdplan"

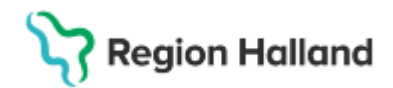

# Upprätta ny vårdplan

Ny vårdplan inom fall, undernäring, munhälsa och trycksår kan enbart upprättas i samband med att riskbedömning dokumenteras i CDS, Vårdskadeprevention.

- 1. Aktivera vårdplan genom att markera svarsalternativ ja.
- 2. Mål är obligatoriskt att fylla i. Välj relevant text i listvalen.
- 3. Åtgärder som är aktuella att sättas in kryssas i. Kompletterande information dokumenteras i fritextrutorna som öppnas upp nedanför.
- 4. Signera bedömning och skapa vårdplan.

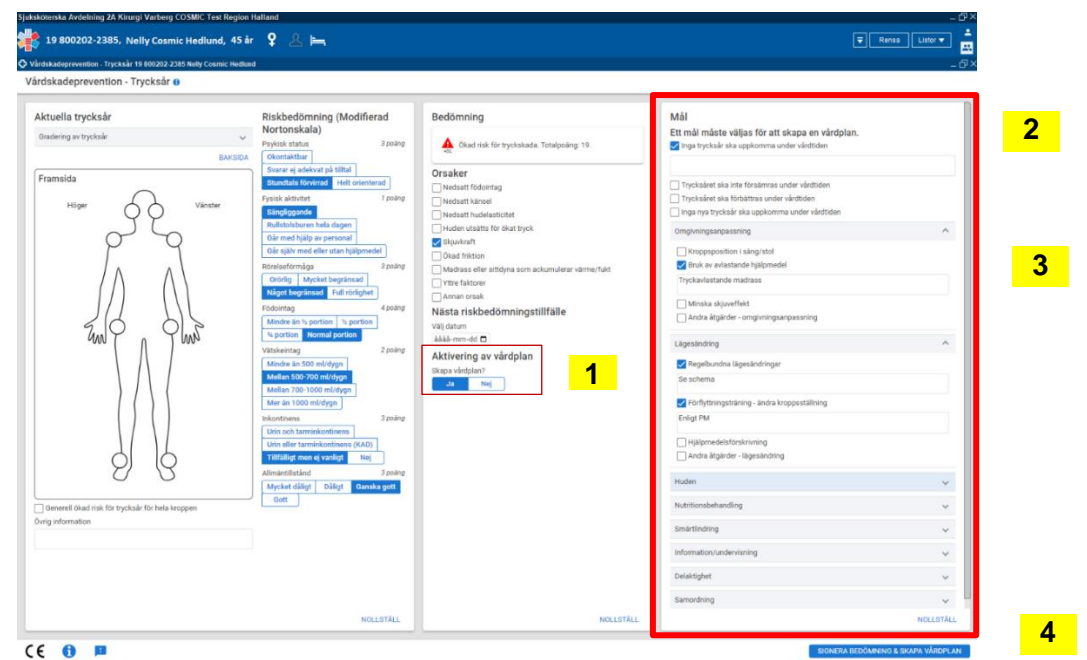

Bild 3. Mål och aktuella åtgärder/behandlingssökord är markerade i vårdplanen

Ytterligare information framkommer om att vårdplanen ska kopplas till ett vårdåtagande.

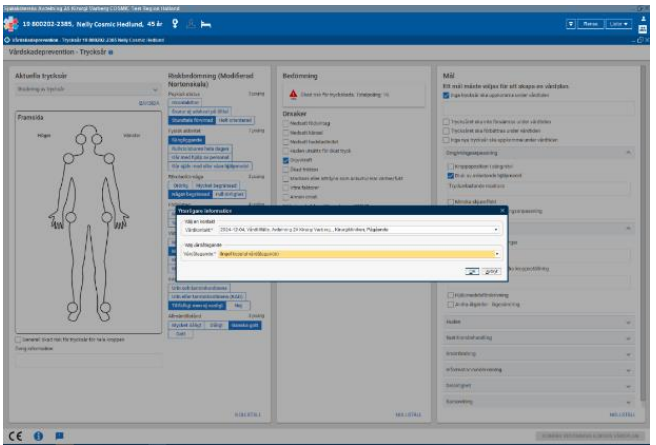

Bild 4: Ytterligare information

### Välj Vårdåtagande

När vårdåtagande finns förvalt av systemet utför enligt nedan.

• Använd det förvalda, även om det är en annan klinik som upprättat vårdplanen.

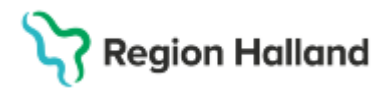

• Klicka på OK.

Om *inget* kopplat vårdåtagande finns som förvalt utför enligt nedan.

- Välj "Nytt vårdåtagande".
- Datum
- Klassificering: Välj alltid Gemensam
- Medicinsk ansvarig enhet: Den klinik som är medicinskt ansvarig när vårdplanen upprättas.
- Klicka på Spara.

| Ytterligare inf | ormation                    |                                              | ×                |
|-----------------|-----------------------------|----------------------------------------------|------------------|
| ✓ Välj en kont: | Skapa vårdåtagande för vå   | rdplan:19 800202-2385 Nelly Cosmic Hedlund X |                  |
| Vårdkontakt     | Datum:*                     | 2025-02-12 🗘 🛗                               | •                |
| < Väli vårdåtar | Klassificering:*            | Gemensamma 🔻                                 |                  |
| Vårdåtagand     | Medicinskt ansvarig enhet:* | Kirurgikliniken 🔹                            | <b></b>          |
|                 |                             | Spara Avbryt                                 | K <u>A</u> vbryt |

Bild 5: Nytt vårdåtagande skapas för vårdplanen.

Vårdplanen hittas därefter under Journalen> Alla vårdplaner >Min vårdgivares vårdplaner.

# Dokumentation

**Dokumentation under påbörjade åtgärdssökord** (behandlingssökord) påbörjas genom att **högerklicka** på det aktuella sökordet. Välj därefter mellan de olika alternativen:

- Lägg till utförd åtgärd Används när en åtgärd är utförd/inte är utförd, se bild 6.
  Lägg till ny ... ("behandlingssökord")
- Används när man vill lägga till ett ytterligare behandlingssökord som inte togs med i vårdplanen från början.
- Avsluta behandlingen
   Finns det inget behov av att dokumentera något. => klicka och håll in muspekaren i cirkeln bredvid sökordet, då avsluta behandlingen direkt.
- Uppdatera sökordet
   Används för dokumentation av en ändring eller ett tillägg.

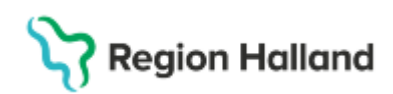

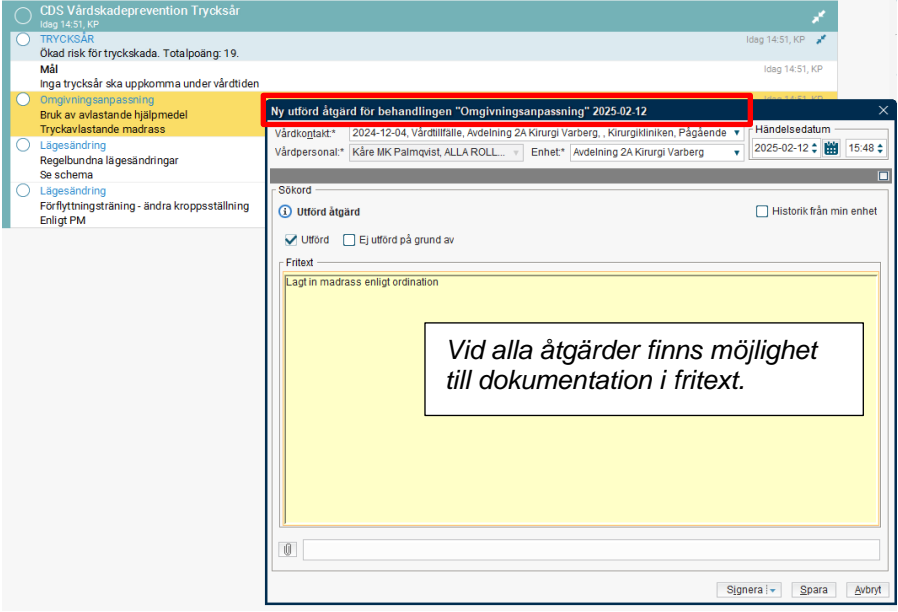

Bild 6: Dokumentera i vårdplan CDS Vårdskadeprevention – exempel: Lägg till utförd åtgärd.

### Lägga till nya åtgärdssökord i vårdplan

Om ett eller flera sökord i vårdplanen saknas, går det att lägga till sökorden i efterhand. Det utförs genom att **högerklicka på huvudsökordet** (i detta exempel *TRYCKSÅR*). Därefter väljs:

- Lägg till behandling se bild 7.
- Välj därefter det **åtgärdssökord** som är aktuella att använda. Välj bland de önskade fasta värdena som visas i urvalslistan.

| Journal: 19 800202-2385 Nelly Cosmic Hedlund                                                                                                    | 1                                                                                         |                                                                          |                  |
|----------------------------------------------------------------------------------------------------|-------------------------------------------------------------------------------------------|--------------------------------------------------------------------------|------------------|
| Journal:                                                                                                    |                                                                                           |                                                                          |                  |
| Enhetens anteckningar     Basdata - Min vårdgivare     Ala vårdgivare     Ala vårdgivare     Ala vårdgianer     Senhetens vårdgianer     Senhetens vårdgianer | CDS Vårdskadeprevention Trycksår<br>TRVCKSÅR<br>Ökad nisk for tryckskada. Totalpoang: 19. |                                                                          | ldag 14:51, KP 🖋 |
| Gemensamma (2025-02-12)                                                                                                    | Mai<br>Inge truelenår eko uppkomme under vårdtiden                                        | Cagg on behanding                                                        | Idag 14:51, KP   |
| <ul> <li>Gemensamma (2025-02-07)</li> <li>Gemensamma (2024-11-07)</li> <li>Gemensamma (2024-10-31)</li> <li>Gemensamma (2024-10-28)</li> </ul>                | Omgivningsanpassning     Bruk av avlastande hjälpmedel     Truckavlastande madrass        | Uppdatera sökordet<br>Omsignera markerat sökord                          | Idag 14:51, KP   |
| <ul> <li>Gemensamma (2024-10-22)</li> <li>Gemensamma (2024-10-03)</li> <li>Gemensamma (2024-10-03)</li> </ul>                                                 | Lägesändring<br>Regelbundna lägesändringar<br>Se schema                                   | Kopiera värde<br>Ändra värdkontakt, datum och tid                        | Idag 14:51, KP   |
| Gemensamma (2024-10-03)<br>Gemensamma (2024-10-03)<br>Gemensamma (2024-10-03)<br>Gemensamma (2024-10-03)                                                      | Lägesändring<br>Förflyttningsträning - ändra kroppsställning<br>Enligt PM                 | Dôij vârdbehov<br>Visa sökordsinformation<br>Visa anteckningsinformation | Idag 14:51, KP   |
| Alla vårdjavare                                                                                                    | Rŀ                                                                                        | IL TST                                                                   |                  |

Bild 7: Lägga till "åtgärdssökord" (behandlingssökord) i en tidigare upprättad vårdplan.

# Inför överflyttning av patient

Vårdpersonal inom överflyttande avdelningen ansvarar för att:

- Informationen i vårdplanen uppdateras så den är aktuell.
- Säkerställer att det i omvårdnadsanteckning finns hänvisning till aktiva vårdplaner, samt datum för när de upprättades.

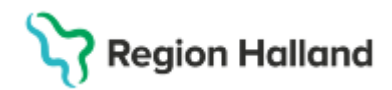

# Avsluta och återöppnande av vårdplan

Vårdplan som inte är aktuellt att fortsätta använda efter utskrivningen avslutas av den avdelning där patienten lämnar sjukhuset. Börja med att stänga ner genom att:

• *Klicka och håll inne på ringen* bredvid huvudsökord så att det en bock kommer fram. *Alternativt högerklicka och välj avsluta vårdbehovet*.

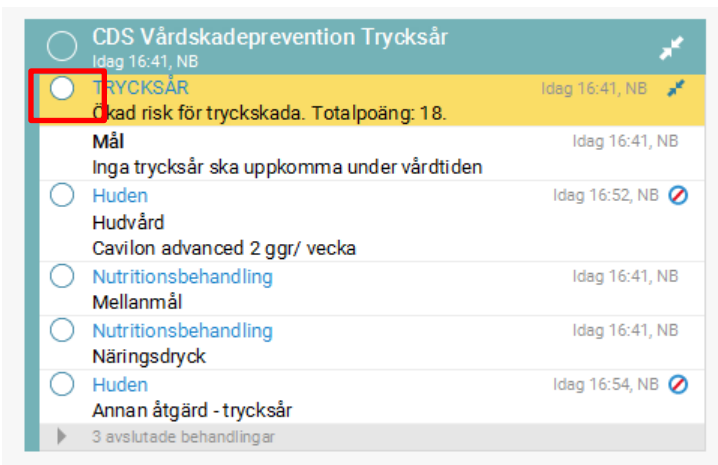

Bild 8: Huvudsökordet där du klickar i ringen och håller inne tills att bock kommer fram.

Vårdplanen är stängd/avslutad när den är helt ihop fälld och cirkeln vid vårdplansrubriken är i bockad.

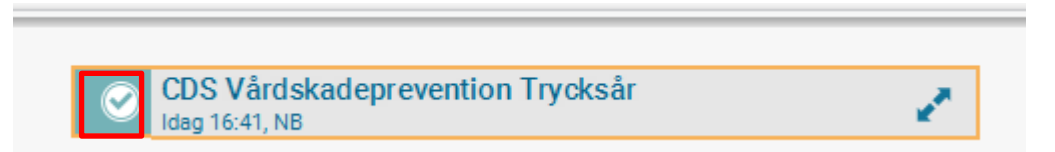

Bild 9: Helt stängd/avslutad vårdplan

### Återöppna avslutad vårdplan

Vid återinläggning kan tidigare avslutad vårdplan återöppnas genom att:

- Högerklicka på vårdplanen och välj: Visa vårdplan
- Högerklicka på huvudsökordet och välj Återöppna vårdbehovet
- Högerklicka på huvudsökordet och välj Visa vårdbehovet

# **Relaterade dokument**

Cosmic - CDS Vårdskadeprevention

# Uppdaterat från föregående version

Ny manual